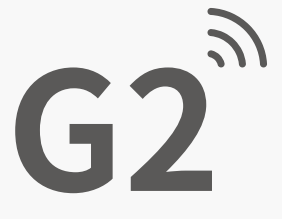

# GATEWAY

User Manual

### GATEWAY G2

| Model:           | G2                    |
|------------------|-----------------------|
| Dimensions:      | 2.76X2.76X1.02 inches |
| Network:         | WiFi 2.4G             |
| IEEE standard:   | 802.11 b/g/n          |
| Power interface: | Type-C USB            |
| Power input:     | 5V/500mA              |

### Light Status

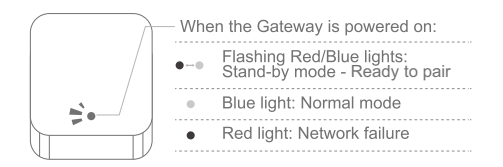

## Pair the Gateway with TTLock App

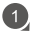

1 Open the TTLock app.

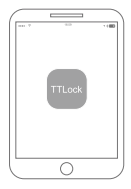

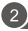

2 Touch the " $\equiv$  " icon on the top left of the screen.

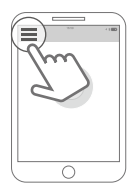

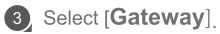

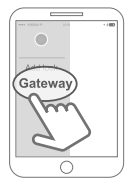

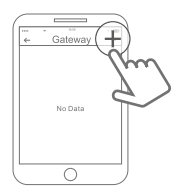

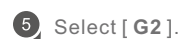

4 Press " + " in the upper right corner.

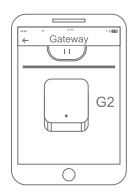

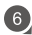

6 Plug in the Gateway and power it on.

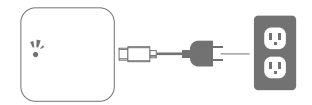

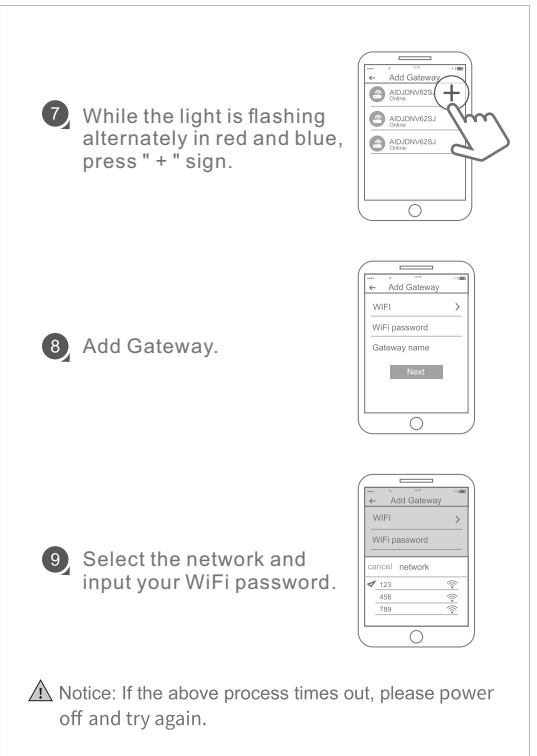

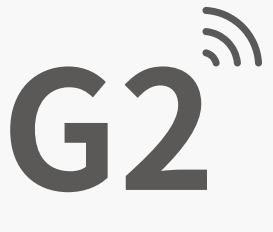

# GATEWAY

# Pair your Alexa

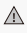

A Ensure that the TTLOCK account is paired to the lock and gateway.

Enable remote unlock function in TTlock before you use the voice control.

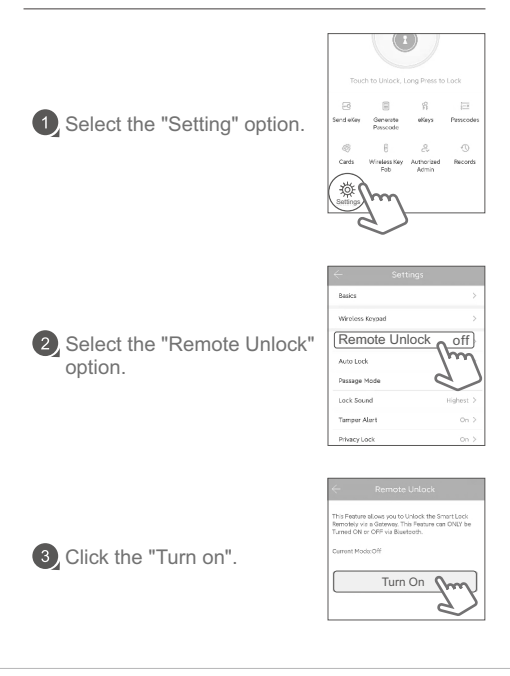

Login Alexa App

Input the Amazon account and password to login Alexa app.

## Add TTLOCK Skill

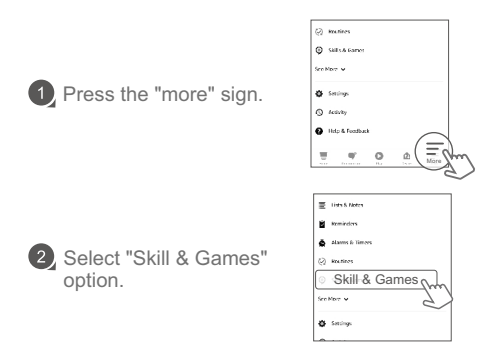

#### 3 Press the " R " sign and input " TTLOCK " in the search bar.

| < SKILLS & C                 |               | C SEARCH                        |
|------------------------------|---------------|---------------------------------|
| Discover Catego              | ries Tour and | Search                          |
| Start your day               | Laure nor     | Keyword or skill name<br>TTLOCK |
|                              |               | ttieck                          |
| Begin your day<br>with Alexa | 22            | ttleck home skill               |
| and more                     | A company     | ttieck skil.                    |
|                              |               |                                 |

4 Click the "ENABLE TO USE". Input TTLOCK account and password to finish the authorization.

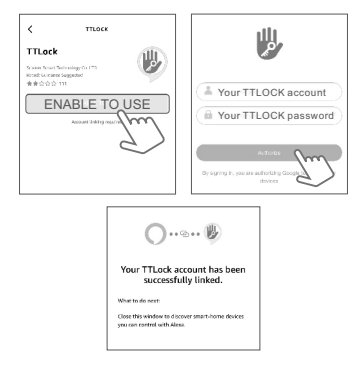

### Pair Your Alexa

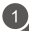

 Click on the "DISCOVER DEVICES" option.

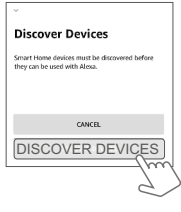

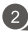

2 Click the "+" icon in the upper right corner.

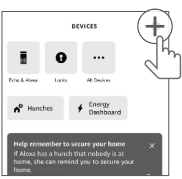

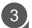

3 Select the "Add Device".

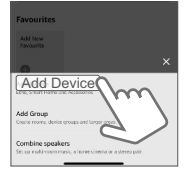

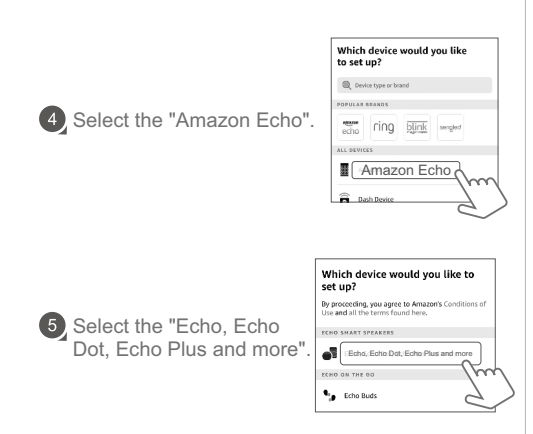

Press and hold the round button of Alexa until the orange light appears, select your wifi network and connect it.

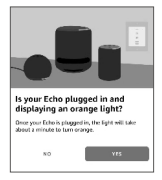

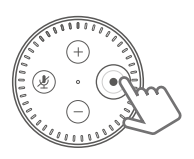

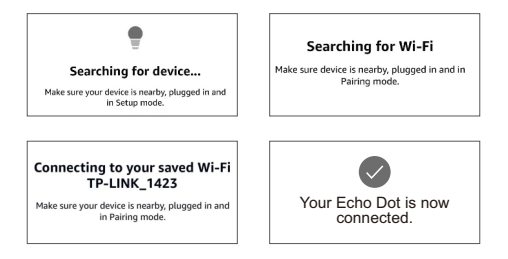

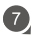

Press locks option, and choose the lock you paired.

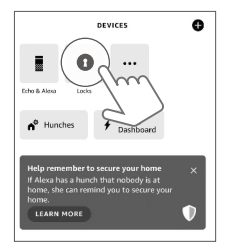

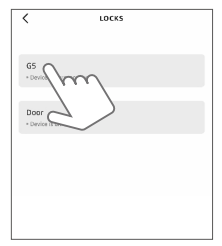

8 Open the icon in the upper right corner and slide the next icon button to keep unlock by voice

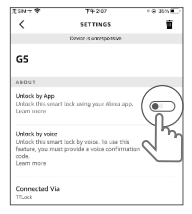

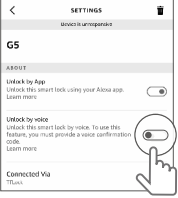

7742-07

2 2555

Open "Unlock by App"

Open "Unlock by voice"

Create your voice code.

| Entaile your value calls |   |        |   |  |  |  |
|--------------------------|---|--------|---|--|--|--|
|                          |   |        |   |  |  |  |
|                          | 1 | 2      | 3 |  |  |  |
|                          | 4 | 5      | 6 |  |  |  |
|                          | 7 | 8      | 9 |  |  |  |
|                          |   | 0      | ଗ |  |  |  |
|                          |   | CARGET |   |  |  |  |

Create your voice code

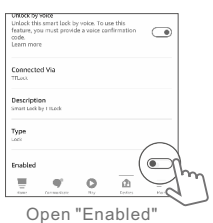

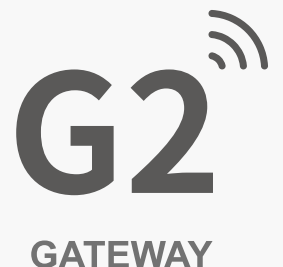

# Pair Your Google Home App

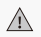

Ensure you have downloaded both the Google Home app and the TTLock app.

#### Configure Your Lock onto the Google Home App

1 In the Google Home app. click the "+" in the top left corner.

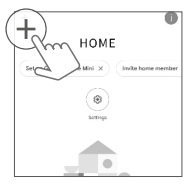

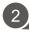

Then click the blue "+" that is titled "Set Up Device".

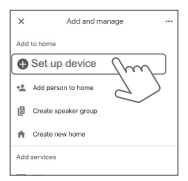

Click the second option that says "Works wih Google".

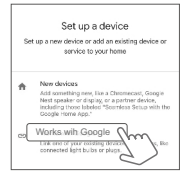

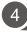

4 Then search "Sciener" in the search bar to link the device to your Google Home.

| × Add devices        | ٩ | × Sciener    | ٩ |
|----------------------|---|--------------|---|
| Add new              |   | Add new      |   |
| SFoscam Camera       |   | ScienerSmart |   |
| RNodus Smart         |   |              |   |
| Redgtech Automação   |   |              |   |
| (EU-1) 00LIO0 (FU-3) |   |              |   |
| (A) ##9haeba Smart   |   |              |   |

5 Log in to Sciener by using the same credentials you use to sign into your TTLock account.

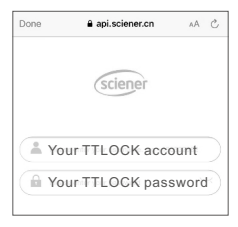

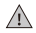

Ensure that the gateway is connected to the same network

Once Sciener is connected, any smart locks connected to the Gateway should become available and connected.

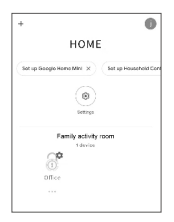

- 🕐 Lastly, enable remote unlock from Google Assistant head to TTLOCK app.
- On the front page, click the menu to the left side
- 9 Click the last option "Work With".

10, Then select Google.

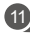

Click "turn on" and enter a passcode you will remember.